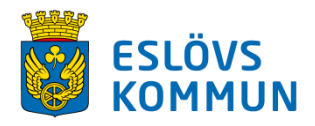

## Byta lösenord i eCompanion Portal

Lösenordet byter du så här;

Logga in som vanligt i eCompanion Portal, välj sedan Mitt konto

| Applications                  |                   |                                   |
|-------------------------------|-------------------|-----------------------------------|
| Companion                     | ESLÖVS<br>KOMMUN  | ESLÖVS<br>KOMMUN                  |
| Identity Server Admin<br>Open | eCompanion Portal | eCompanion Lön/HR<br>Webb<br>Open |

© 2020 - Evry.Ecompanion.IdentityServer

Välj *Password*, fyll i nuvarande lösenord och sedan ditt egna. Klicka sedan på Uppdatera lösenord. Lösenordet ska innehålla minst 8 tecken, varav en stor bokstav, liten bokstav, siffra och symbol.

| Hantera ditt konto<br>Ändra kontoinställningar |                                               |
|------------------------------------------------|-----------------------------------------------|
| Profile<br>Password<br>External logins         | Ändra lösenord<br><sup>Current password</sup> |
| Two-factor authentication                      | New password                                  |
|                                                | Confirm new password                          |
|                                                | Uppdatera lösenord                            |

Eftersom Eslövs kommun har single sign on måste du ändra till lösenord enligt ovan. Väljer du att göra det inne i systemet, under mina sidor, får det ingen effekt/funktion.